# Používateľská príručka k aplikácii Dell Display Manager

## Prehľad

Dell Display Manager je aplikácia pre systém Microsoft Windows určená na správu monitora alebo skupiny monitorov. Umožňuje manuálne nastavovať zobrazovaný obraz, prideľovať automatické nastavenia, realizovať správu spotreby energie, usporiadať okná, otáčať obraz a vykonávať ďalšie funkcie na vybraných monitoroch od spoločnosti Dell. Aplikácia Dell Display Manager sa po inštalácii spustí pri každom zavedení systému a umiestni svoju ikonu na notifikačnú lištu. Informácie o monitoroch pripojených k systému sú k dispozícii pri umiestnení kurzora myši na ikonu na notifikačnom paneli.

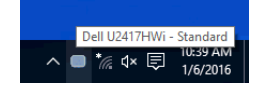

### Používanie dialógového okna Rýchle nastavenia

Ak kliknete na ikonu aplikácie Dell Display Manager na notifikačnej lište, otvorí sa dialógové okno **Rýchle nastavenia**. Keď je k počítaču pripojený viac ako jeden podporovaný monitor Dell, pomocou ponuky je možné zvoliť špecifický cieľový monitor. Dialógové okno **Rýchle nastavenia** vám umožňuje ľahko upraviť jas, kontrast, rozlíšenie, rozloženie okna atď. Umožňuje tiež aktivovať automatické prepínanie medzi režimami predvolieb, prípadne vybrať režim predvolieb ručne.

| Display Manager           |               |           |  |  |  |
|---------------------------|---------------|-----------|--|--|--|
| Display:                  | Dell U2417HWi |           |  |  |  |
| Resolution:               | 1920x1080     | Change    |  |  |  |
| O Auto Mode               |               | Configure |  |  |  |
| Manual Mode               | Standard      | ~         |  |  |  |
| Brightness:               |               | 75%       |  |  |  |
| Contrast:                 |               | 75%       |  |  |  |
|                           |               |           |  |  |  |
|                           |               |           |  |  |  |
|                           |               |           |  |  |  |
| Open Dell Display Manager |               |           |  |  |  |

Dialógové okno **Rýchle nastavenia** taktiež poskytuje prístup k rozšírenému používateľskému rozhraniu aplikácie Dell Display Manager, ktoré slúži na nastavovanie základných funkcií, konfiguráciu automatického režimu a prístup k ostatným funkciám.

## Nastavenie základných funkcií displeja

Môžete ručne vybrať režim predvolieb, prípadne môžete vybrať Auto Mode (Automatický režim), čím sa použije režim predvolieb založený na aktívnej aplikácii. Pre každej zmene sa na obrazovke na okamih zobrazí aktuálny Preset Mode (Režim predvolieb). Na karte Basic (Základné) sa dá nastaviť aj Brightness (Jas) a Contrast (Kontrast) zvoleného monitora.

| Display M                                              | lanager                                                                     |              | Dell U2417HWi | × |  |  |
|--------------------------------------------------------|-----------------------------------------------------------------------------|--------------|---------------|---|--|--|
| Basic                                                  | Auto Mode                                                                   | Easy Arrange | 0             | ) |  |  |
| Resolution:                                            | 1920×1080                                                                   |              | Change        |   |  |  |
| <ul> <li>Auto Mode</li> <li>Use preset mode</li> </ul> | Auto Mode     Configure Use preset mode assignments for active applications |              |               |   |  |  |
| Manual Mode     Choose a preset mode:                  |                                                                             |              | Standard v    |   |  |  |
| Brightness:                                            |                                                                             | 75%          |               |   |  |  |
| Contrast:                                              |                                                                             | 75%          |               |   |  |  |

### Priradenie režimov predvolieb k aplikáciám

Karta Auto Mode (Automatický režim) vám umožňuje naviazať špecifický Preset Mode (Režim predvolieb) so špecifickou aplikáciou a automaticky ho použiť. Keď sa povolí Auto Mode (Automatický režim), aplikácia Dell Display Manager automaticky prepne na príslušný Preset Mode (Režim predvolieb) pri každej aktivácii asociovanej aplikácie. Preset Mode (Režim predvolieb) priradený ku konkrétnej aplikácii môže byť rovnaký na každom pripojenom monitore, prípadne môže byť na každom monitore odlišný.

Aplikácia Dell Display Manager obsahuje vopred nakonfigurované mnohé populárne aplikácie. Ak chcete pridať k zoznamu poverení novú aplikáciu, jednoducho myšou presuňte aplikáciu z pracovnej plochy, ponuky Štart systému Windows alebo z inej lokality do aktuálneho zoznamu.

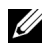

**POZNÁMKA:** Poverenia **Preset Mode (Režim predvolieb)** zacielené na hromadné súbory, skripty a loadery, ako aj nespustiteľné typy súborov (napr. archívy vo formáte zip alebo skomprimované súbory), sa nepodporujú.

Môžete tiež konfigurovať režim predvolieb Hry, ktorý bude použitý vždy, keď sa v režime celej obrazovky spustí aplikácia Direct3D. Ak chcete aplikácii zabrániť použiť režim, priraďte jej iný režim predvolieb.

| Basic                   | Auto Mode                    | Easy Arrange                  |              | ( |
|-------------------------|------------------------------|-------------------------------|--------------|---|
| Assign a preset mode    | to a specific application. 1 | To add an application, drag i | to the list: |   |
| Application             |                              | Preset Mode                   |              | ^ |
| (Default prese          | t)                           | Standard                      | ¥            |   |
| 🐱 Adobe Reader          |                              | Standard                      | ~            |   |
| <i>e</i> Internet Explo | rer                          | Multimedia                    | ~            |   |
| Microsoft Exce          | I                            | Standard                      | ¥            |   |
| 0 Microsoft Outle       | ook                          | Standard                      | ¥            |   |
| R Microsoft Powe        | erPoint                      | Multimedia                    | ~            | ~ |

#### Jednoduchá úprava rozvrhnutia okna monitora

Na podporovaných monitoroch Dell umožňuje karta **Easy Arrange (Jednoduchá úprava)** jednoducho usporiadať otvorené okná do jedného z vopred určených rozložení ich ťahaním po zónach. Ak chcete vytvoriť vlastné rozloženie, usporiadajte otvorené okná a potom kliknite na tlačidlo **Save (Uložiť)**.

| Display N                                                                                                    | Nanager   |              | C | ×<br>Dell U2417HWi |  |
|----------------------------------------------------------------------------------------------------|-----------|--------------|---|--------------------|--|
| Basic                                                                                                    | Auto Mode | Easy Arrange |   | 0                  |  |
| Select a predefined or custom window layout for this monitor. Open windows dragged into each zone will position and resize automatically: |           |              |   |                    |  |
| X                                                                                                    |           |              |   |                    |  |
|                                                                                                    |           |              |   |                    |  |
|                                                                                                    |           |              |   |                    |  |
| To create a custom layout, arrange your windows and then click Save                                                                       |           |              |   |                    |  |